## 採購子系統更新版本步驟

說明:為因應資訊安全要求,本校校園資訊系統,如採購系統、代理人採購系統與財產系統僅限校內的實體網路(有申請 IP 的電腦)使用,無法在校內的 Wi-Fi 環境與校外使用。

## 更新步驟:

- 1. 請先連結到採購子系統的下載網址: <u>http://lotus.dyu.edu.tw/download.htm</u>
- 在採購子系統超連結,按「滑鼠右鍵」,再點選「另存目標」,如圖 2.1 所示。注意,有些瀏覽器會出現「另存連結為」。

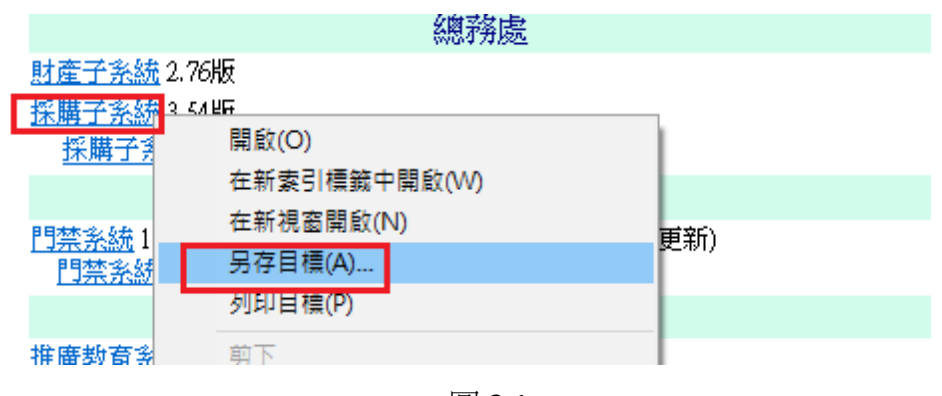

圖 2.1

3. 選擇要將採購子系統檔案儲存的路徑,並請確認檔案名稱是否為 ga\_pur354.exe,如圖 3.1 所示。

注意:此次版本為 3.54 版,因此檔案名稱為 ga\_pur354.exe,如版本為 3.53 版,那檔案名稱應為 ga\_pur353.exe。

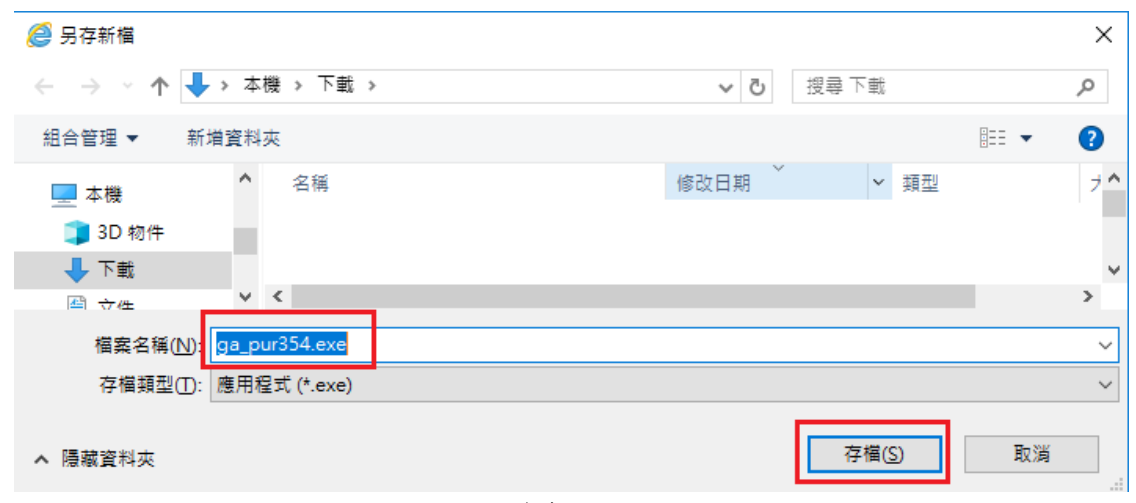

4. 在儲存採購子系統檔案的路徑下,雙擊 ga\_pur354.exe 執行檔,如圖 4.1 所示。

| ➡ 下載           |                 |         |          | _    | $\times$ |   |
|----------------|-----------------|---------|----------|------|----------|---|
| ← → ~ ↑ 🖊 ›    | 本機 > 下載 >       | ~ ē     | 搜尋 下     | 載    | Q        |   |
| a OneDrive - ; | 名稱              | 修改日期    | a ĭ      | 類型   |          | ^ |
| ᇳ 大葉大學         | 牙 ga_pur354.exe | 2018/10 | 0/8 下午 0 | 應用程式 |          |   |
|                |                 | 圖 4.1   |          |      |          |   |

5. 雙擊採購子系統 ga\_pur354.exe 執行檔後,會出現如圖 5.1 或圖 5.2 的警告 視窗,請點選「執行」按鈕。

| 開腎檔案 - 安全性警告                                                                                                    | × |
|----------------------------------------------------------------------------------------------------|---|
| 無法確認發行者,您確定要執行這個軟體?                                                                                                    |   |
| <ul> <li>名稱: ga_pur354.exe</li> <li>發行者: 發行者不明</li> <li>類型: 應用程式</li> <li>來自: C:Documents and Settings\user\点面</li> </ul>                                                                                                    |   |
| 執行 ● 執行 ● 和前 ● 和前 ● 和前 < |   |
| 這個檔案沒有有效的數位簽章可以確認它的發行者,您應該<br>只執行來自您所信任發行者的軟體。<br>要如何決定哪個軟體可以執行?                                                                                                    |   |

圖 5.1

| 開啟檔案 - | 安全性警告            |                                                           | $\times$ |
|--------|------------------|-----------------------------------------------------------|----------|
| 無法確認   | 3發行者, <i>您</i> 確 | 定要執行這個軟體?                                                 |          |
|        | 名稱:              | C:\Users\amu10\Downloads\ga_pur354.exe                    |          |
|        | 發行者:             | 發行者不明                                                     |          |
|        | 類型:              | 應用程式                                                      |          |
|        | 從:               | C:\Users\amu10\Downloads\ga_pur354.exe                    |          |
|        |                  | 執行( <u>R</u> ) 取消                                         |          |
| ☑開啟翅   | 宣個檔案前一覧          | E要先詢問( <u>W</u> )                                         |          |
| 8      | 這個檔案沒有<br>您所信任發行 | 月有效的數位簽章可以確認它的發行者,您應該只執行來!<br>F者的軟體。 <u>如何決定哪個軟體可以執行?</u> | ∃        |

圖 5.2

 點選「執行」按鈕後,會出現如圖 6.1 的視窗,請先確認「目標資料夾」 是否為 C:\sysmain。如不是,請點選「瀏覽」按鈕,並選取 C:\sysmain 這個資料夾,最後再點「安裝」即可。

|                    | <ul> <li>請按一下 [安裝] 按鈕開始解壓縮。</li> <li>按一下 [瀏覽] 按鈕, 沿樹狀資料來中選取資料。</li> </ul> |            |           | ^ |
|--------------------|---------------------------------------------------------------------------|------------|-----------|---|
|                    | <ul> <li>自行輸入。</li> <li>如果目標資料夾不存在,則會在解壓縮前先建</li> </ul>                   | 挾。t<br>立一個 | 也可以<br>]。 |   |
| 目標ī<br>C:\sy<br>安裝 | 資料夾①)<br>main                                                             | ;          | 劉覽(11)    | - |

圖 6.1

7. 「安裝」過程中,如出現如圖 7.1 的提示訊息視窗,請點選「全部皆是」 的按鈕。

| 確認檔案取代                               |
|--------------------------------------|
| 下列的檔案已經存在                            |
| 82.0mp<br>您要取代下列已經存在的檔案              |
| 4,078 個位元組<br>修改於 2009/8/14 下午 12:37 |
|                                      |
| 4,078 個位元組<br>修改於 2009/8/14 下午 12:37 |
|                                      |

圖 7.1

8. 安裝過程中,會出現如圖 8.1 的視窗,當圖 8.1 的視窗關閉後,即表示安裝 完成。

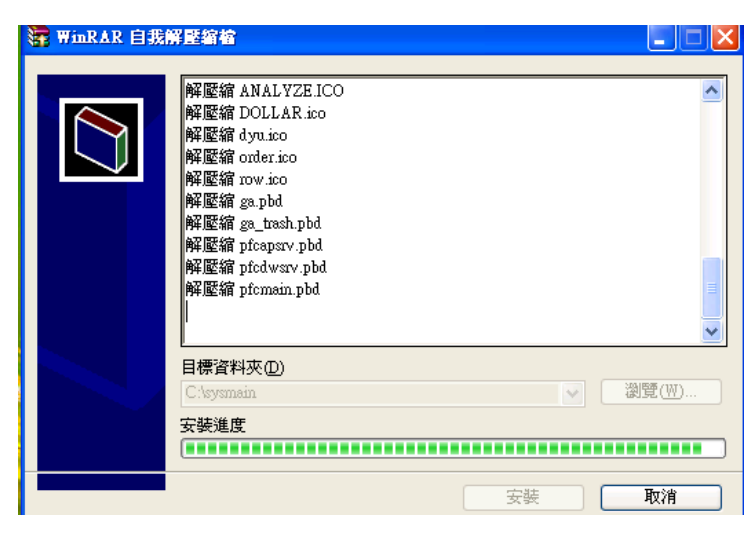

圖 8.1

 請至校園資訊系統的總務資料,檢查如圖 9.1 的採購系統或代理人採購系 統的版本是否為此次更新的版本(例如此次更版的 3.54 版)。如果版本無 誤,即表示更新成功。

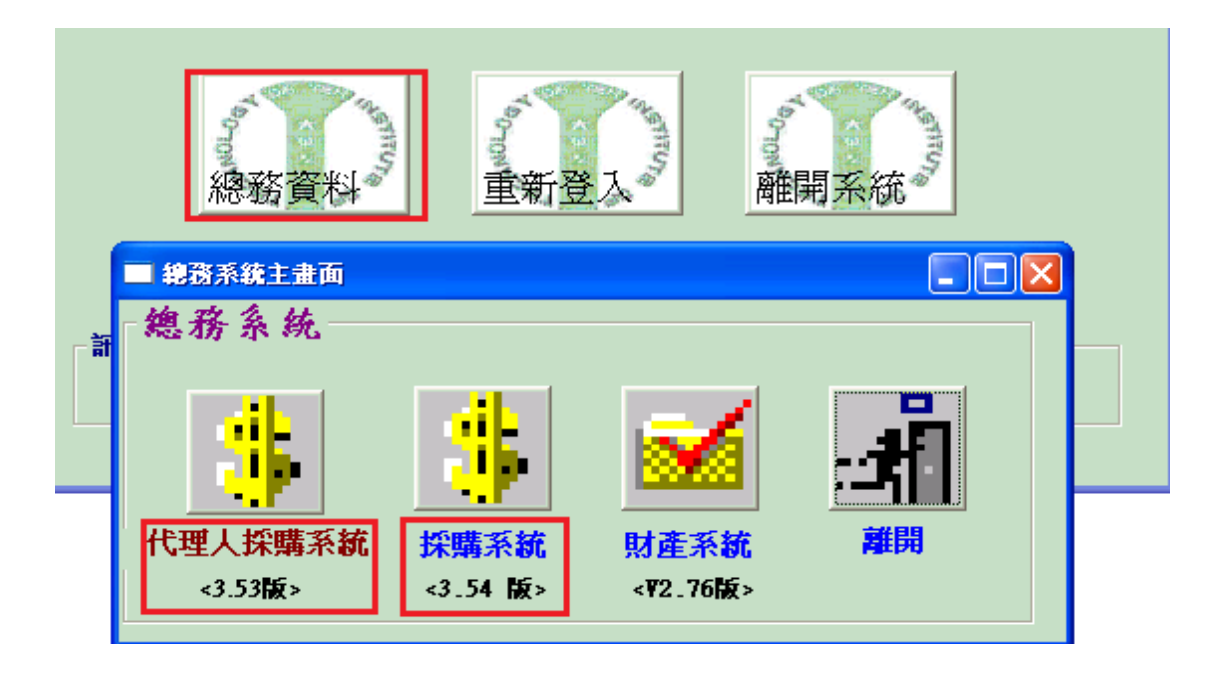